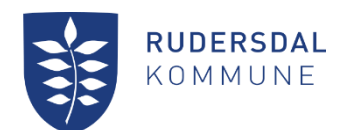

# Slet en enkelt dato i en serielbooking

#### 3. oktober 2022

Kultur

Kultursekretariatet Aaf Bjørnvad Faglig koordinator Dir. tlf. 46 11 56 33

## Slet en enkelt dato i en seriel booking

Vælg "Mine Bookinger" og fremsøg den booking du vil redigere

| Vis 25 🗸 linjer 🗹 vis kun fremtidige bookinger 🛛 Periode start 01-10-2022 🖉 Periode slut 12-12-2022 🛛 Hent bookinger Søg: |           |                       |                                  |        |           |          |                  | Eksporter            |          |           |         |       |
|----------------------------------------------------------------------------------------------------|-----------|-----------------------|----------------------------------|--------|-----------|----------|------------------|----------------------|----------|-----------|---------|-------|
| φ                                                                                                    | Bookingid | Lokation 🕴            | Ressource 🔺                      | Dag 💧  | Startdato | Slutdato | Tid 🕴            | Booket af            | Status ≬ | Kommentar | () Pris |       |
| 0                                                                                                    | 42645     | Kulturcenter Mariehøj | Amfiscenen (udendørs) i område D | Mandag | 10.10.22  | 12.12.22 | 12:00 -<br>14:00 | Aafs<br>testforening |          | Sang      | 0,00    | Q 🖸 🗙 |

Klik på ikonet papir med blyant og rediger booking

Vælg dato ved og klik på det røde X

| Rediger booking                                          |                     |                                 |                         |                     |         |  |  |  |
|----------------------------------------------------------|---------------------|---------------------------------|-------------------------|---------------------|---------|--|--|--|
| 🗌 Uge Ugedag 🛛 Dato Startti                              | d Sluttid Slutdato  | Lokation                        | Ressource               | Bemærkning Status   |         |  |  |  |
| ☐ 41 Mandag 10-10-2022 12:00                             | 14:00 10-10-2022 Ku | ulturcenter Mariehøj Amfiscener | n (udendørs) i område D | Sang Booket 📄 🎗     | ¢       |  |  |  |
| ☐ 42 Mandag 17-10-2022 12:00                             | 14:00 17-10-2022 Ku | ulturcenter Mariehøj Amfiscener | n (udendørs) i område D | Sang Booket 📄 🎗     | ¢       |  |  |  |
| 43 Mandag 24-10-2022 12:00                               | 14:00 24-10-2022 Ku | ulturcenter Mariehøj Amfiscener | n (udendørs) i område D | ) Sang 🛛 Booket 📄 🎗 | ¢       |  |  |  |
| ☐ 44 Mandag 31-10-2022 12:00                             | 14:00 31-10-2022 Ku | ulturcenter Mariehøj Amfiscener | n (udendørs) i område D | ) Sang 🛛 Booket 📄 🎗 | ¢       |  |  |  |
| ✓ 45 Mandag 07-11-2022 12:00                             | 14:00 07-11-2022 Ku | ulturcenter Mariehøj Amfiscener | n (udendørs) i område D | Sang Booket 🗋 🗍     | ۶.<br>۳ |  |  |  |
| ☐ 46 Mandag 14-11-2022 12:00                             | 14:00 14-11-2022 Ku | ulturcenter Mariehøj Amfiscener | n (udendørs) i område D | ) Sang Booket 📄 🕽   | slet    |  |  |  |
| ☐ 47 Mandag 21-11-2022 12:00                             | 14:00 21-11-2022 Ku | ulturcenter Mariehøj Amfiscener | n (udendørs) i område D | ) Sang 🛛 Booket 📄 🎗 | ¢       |  |  |  |
| 48 Mandag 28-11-2022 12:00                               | 14:00 28-11-2022 Ku | ulturcenter Mariehøj Amfiscener | n (udendørs) i område D | ) Sang 🛛 Booket 📄 🎗 | •       |  |  |  |
| 49 Mandag 05-12-2022 12:00                               | 14:00 05-12-2022 Ku | ulturcenter Mariehøj Amfiscener | n (udendørs) i område D | ) Sang 🛛 Booket 📄 🎗 | ¢       |  |  |  |
| □ 50 Mandag 12-12-2022 12:00                             | 14:00 12-12-2022 Ku | ulturcenter Mariehøj Amfiscener | n (udendørs) i område D | ) Sang 🛛 Booket 📄 🕽 | •       |  |  |  |
| rediger markerede Slet markerede<br>Tilbage til oversigt |                     |                                 |                         |                     |         |  |  |  |

Information om Slet fremkommer vælg ja eller nej Ved ja slettes bookingen straks.

|           | Slet                                   |            | x |
|-----------|----------------------------------------|------------|---|
| okation   | Er du sikker på at du vil slette denne | e booking? |   |
| enter Ma  | Begrundelse:                           | Ja Nej     |   |
| enter Ma  |                                        |            |   |
| enter Ma  |                                        |            |   |
| enter Ma  |                                        |            |   |
| enter Ma  |                                        |            |   |
| enter Mai | riehøj Aafs testlokale Bo              | ooket      |   |
| enter Mai | riehøj Aafs testlokale Bo              | ooket      |   |

#### Den slettede booking vises nu med overstregning

Bookingen den 07.11.2022 er nu slettet og du kan vende tilbage til oversigten.

### Rediger booking

| 🗆 Uge             | e Ugedag 🛛 Dat     | o Starttio       | d Sluttid        | Slutdato              | Lokation                      | Ressource                  | Bemærkning        | Status     |   |          |
|-------------------|--------------------|------------------|------------------|-----------------------|-------------------------------|----------------------------|-------------------|------------|---|----------|
| 41                | Mandag 10-10-2     | 022 12:00        | 14:00            | 10-10-2022            | Kulturcenter Mariehøj Amfisco | enen (udendørs) i område I | D Sang            | Booket     | D | ×        |
| 42                | Mandag 17-10-2     | 022 12:00        | 14:00            | 17-10-2022            | Kulturcenter Mariehøj Amfisc  | enen (udendørs) i område I | D Sang            | Booket     | D | ×        |
| 43                | Mandag 24-10-2     | 022 12:00        | 14:00            | 24-10-2022            | Kulturcenter Mariehøj Amfisc  | enen (udendørs) i område I | D Sang            | Booket     | D | ×        |
| 44                | Mandag 31-10-2     | 022 12:00        | 14:00            | 31-10-2022            | Kulturcenter Mariehøj Amfisc  | enen (udendørs) i område I | D Sang            | Booket     | D | ×        |
| 45                | Mandag 07 11 2     | 022 <u>12:00</u> | <del>14:00</del> | <del>07 11 2022</del> | Kulturcenter Mariehøj Amfise  | enen (udendørs) i område l | 9 <del>Sang</del> | Annulleret |   | <b>—</b> |
| 46                | Mandag 14-11-2     | 022 12:00        | 14:00            | 14-11-2022            | Kulturcenter Mariehøj Amfisco | enen (udendørs) i område I | D Sang            | Booket     | D | ×        |
| 47                | Mandag 21-11-2     | 022 12:00        | 14:00            | 21-11-2022            | Kulturcenter Mariehøj Amfisc  | enen (udendørs) i område I | D Sang            | Booket     | D | ×        |
| 48                | Mandag 28-11-2     | 022 12:00        | 14:00            | 28-11-2022            | Kulturcenter Mariehøj Amfisc  | enen (udendørs) i område I | D Sang            | Booket     | D | ×        |
| 9 49              | Mandag 05-12-2     | 022 12:00        | 14:00            | 05-12-2022            | Kulturcenter Mariehøj Amfisc  | enen (udendørs) i område I | D Sang            | Booket     | D | ×        |
| 50                | Mandag 12-12-2     | 022 12:00        | 14:00            | 12-12-2022            | Kulturcenter Mariehøj Amfisc  | enen (udendørs) i område I | D Sang            | Booket     | D | ×        |
| redige<br>Tilbage | r markerede   Slet | markerede        |                  |                       |                               |                            |                   |            |   |          |